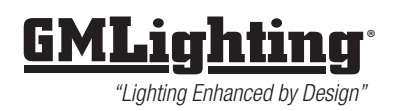

#### **HUB REQUIREMENT:**

Congratulations! You're about to connect your lighting to your voice! Before you begin, make sure that you have the latest version of Amazon Echo Plus - or you may use another brand like Philips Hue Hub as a bridge to connect with Echo Dot, Echo or Google Assistant. NOTE: Before you make permanent installation, verify that your smart home is compatable and works properly.

## SET UP PROCESS FOR ECHO PLUS

1. Sign into your Amazon Echo Plus account and install dimmer per the instructions including with dimmer (Neutral Wire is required).

**2.** Power up SHD-WIFI dimmer and make sure is is in 'Pairing Mode'. Light source controlled by dimmer will flash 3 seconds when power is on. If not, check FACTORY SETTINGS (PAIRING MODE) below.

3. Speak to ECHO "discovering new device" or use AMAZON ALEXA app:

#### Menu > Smart Home > Devices > Discover (on the bottom).

It will take up to 45 seconds. ECHO will automatically rename device like 'First Light' or 'Second Light'. If you want to rename dimmer, consult app instructions for naming smart home devices.

4. If the device is named 'First Light', then you can speak to ECHO "turn on First Light" or "Dim First Light to 20% of others".

# SET UP PROCESS FOR USING ANOTHER BRAND HUB (E.G. PHILIPS HUE HUB) AS BRIDGE TO CONNECT WITH AMAZON ALEXA, GOOGLE ASSISTANT OR SMARTTHINGS

**1.** Power up SHD-WIFI dimmer and make sure it is in 'Pairing Mode'. Light source controlled by dimmer will flash 3 seconds when power is on. If not, check FACTORY SETTIGS (PAIRING NODE) below.

- 2. Plug in the Hue Bridge and connect it to your Wi-Fi router.
- 3. Download the Hue app and follow the instructions
  - a. Open the app and it will automatically search for Hue Bridges
  - b. Tap 'SET UP' button when it finds new HUE bridge.

c. Tap "+" button, then Tap "Search" to start adding lights. Make sure that "Pairing Mode" is on. If it isn't, check FACTORY SETTINGS (PAIRING MODE) below.

d. Enroll SHD-WIFI dimmer in Light Set-up section. (If HUE cannot search anything, then re-set dimmer to "Pairing Mode' and repeat 'c'. Tap the info icon to rename dimmer.

e. Tap the "+" button to group dimmer in "Room Setup", then enjoy it to control your dimmer by mobile device.

NOTE: FOR ADDITIONAL OPERATION INFORMATION ON HOW TO CONNECT VOICE CONTROLL BY AMAZON ALEXA OR GOOGLE ASSIS-TANT, PLEASE SEARCH YOUTUBE.COM BY ENTERING "how to setup Philips Hue with Amazon Alexa", or "how to setup Philips Hue with Google Assistant", published by Philips Lighting

### FACTORY SETTINGS (PAIRING MODE)

Push and hold the power button for 10 seconds, release when you see the light flashing for 3 seconds.

NOTE: DIMMING PERFORMANCE MAY VARY FROM FIXTURE TYPE TO FIXTURE TYPE. NOT ALL FIXTURE TYPES WILL DIM THE SAME. DIMMING RANGE MAY VARY BETWEEN DIFFERENT FIXTURE TYPES. PLEASE ADJUST TRIM ACCORDINGLY. Not compatible with Smart Lamp bulbs, or the following: Magnetic Power supplies, 12VDC-GMR4, 12VDC-GMR6 and SDP-3. Dimming range may vary depending on Product, always verify performance before permanent installation.

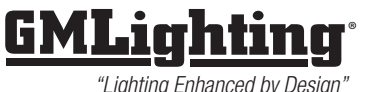

©2018 GM Lighting Specifications are subject to change without notice. Toll-Free: (866) 671-0811 FAX: (708) 478-2640